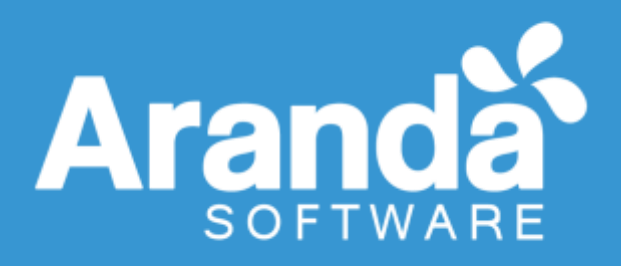

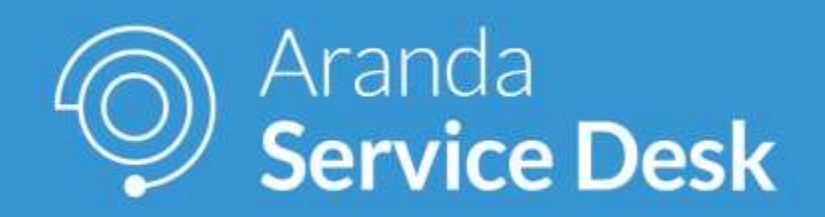

# Proyecto Preventa Manual de Usuarios Comerciales

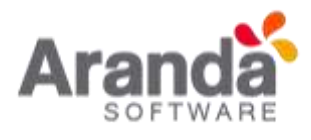

| Cont                        | rol de cambios                                                |
|-----------------------------|---------------------------------------------------------------|
| Fecha de Creación           | Número de Versión                                             |
| 2017.Oct.24                 | Versión 1                                                     |
| Cargo                       | Responsable                                                   |
| Gerente Preventa LATAM      | Cesar Echeverria Castillo<br>Cesar.echeverria@arandasoftcom   |
| Redactor Técnico - Preventa | Ana Maria Estupiñan Díaz<br>Anamaria.estupinan@arandasoft.com |

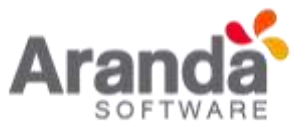

# Tabla de Contenido

| ntroducción                                   | . 4 |
|-----------------------------------------------|-----|
| Servicios Ofrecidos por el Área de Preventa   | . 5 |
| ngreso a la consola de Aranda Service Desk    | . 7 |
| Registro de las solicitudes (Casos)           | . 8 |
| Flujo de Estados                              | 17  |
| Consulta y Seguimiento de Solicitudes (Casos) | 18  |
| Panel de Novedades                            | 24  |
| Notificaciones y Reglas                       | 27  |

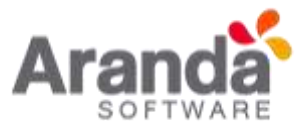

#### Introducción

El proyecto Preventa en Aranda Service Desk fue creado con el objetivo de registrar, documentar y atender las solicitudes del área Comercial y Mercadeo con respecto a los productos de Aranda Software para clientes potenciales y/o existentes en Latinoamérica, los cuales serán atendidos por el equipo de consultores del área de Preventa Latam.

El presente manual tiene como propósito dar a conocer las generalidades del proyecto de Preventa en Aranda Service Desk. Este permite conocer la descripción del proyecto, los servicios ofrecidos y detalla el proceso de registro de solicitudes, como consultar el detalle de solicitudes (casos), como responder las encuestas de satisfacción, y como visualizar las noticias, notas y adjuntos, también permite conocer los cambios o actualizaciones del proyecto.

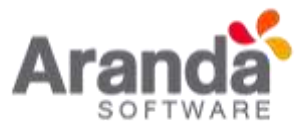

# Servicios Ofrecidos por el Área de Preventa

El área de Preventa ofrece los siguientes servicios y SLAs:

| Servicio                            | Atención | Programación | Solución | Tiempo<br>total días |
|-------------------------------------|----------|--------------|----------|----------------------|
| Acceso Ambientes                    | 1        | 1            | 3        | 5                    |
| Acompañamiento a<br>Partners        | 1        | 1            | 3        | 5                    |
| Apoyo en Configuración              | 5        | 1            | 10       | 16                   |
| Assessment                          | 5        | 1            | 10       | 16                   |
| Capacitación                        | 1        | 1            | 10       | 12                   |
| Construcción RFP                    | 1        | 1            | 10       | 12                   |
| Consultoría - QA                    | 5        | 1            | 10       | 16                   |
| Demo                                | 1        | 1            | 3        | 5                    |
| Dimensionamiento<br>Infraestructura | 1        | 1            | 3        | 5                    |
| Evento                              | 5        | 1            | 10       | 16                   |
| Licenciamiento Versión 9            | 1        | 1            | 1        | 3                    |
| Oferta Comercial                    | 5        | 1            | 10       | 16                   |
| Oferta Técnica                      | 1        | 1            | 3        | 5                    |
| Piloto                              | 5        | 1            | 10       | 16                   |
| Presentación                        | 1        | 1            | 3        | 5                    |
| Revisión RFP                        | 1        | 1            | 10       | 12                   |
| Seguimiento Clientes y<br>Partners  | 5        | 1            | 10       | 16                   |
| Seguimiento de Propuestas           | 5        | 1            | 10       | 16                   |
| Soporte                             | 1        | 1            | 8        | 10                   |
| Visitas                             | 1        | 1            | 3        | 5                    |
| WebCast                             | 5        | 1            | 10       | 16                   |
| Workshop                            | 5        | 1            | 10       | 16                   |

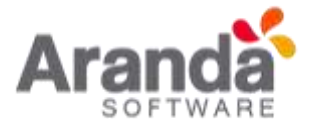

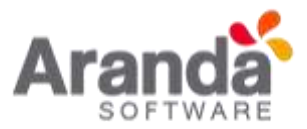

#### Ingreso a la consola de Aranda Service Desk

Para reportar alguna solicitud (caso) al área de Preventa, es necesario acceder a la Consola Web **USDKV8**, ingresando mediante el navegador web a la siguiente URL:

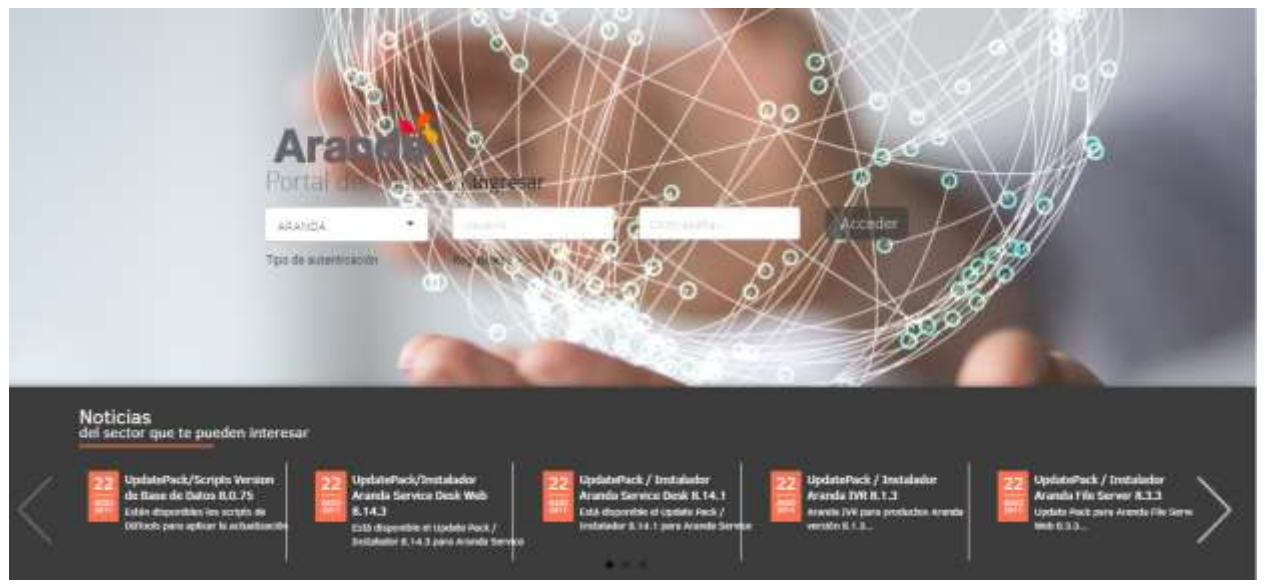

## https://asdk.arandasoft.com/USDKV8/

Todos los navegadores están soportados sin embargo es recomendable el uso de Google Chrome.

En caso de no contar con credenciales de acceso, deberán ser solicitas al área de Preventa (Gerente Preventa o Redactor Técnico) los permisos en el proyecto para poder visualizarlo y crear casos.

Una vez registrado, usted debe elegir en Tipo de autenticación: **INTERSEQ**, digitar los datos **Usuario** y **Contraseña** y dar clic en "**Acceder**". Estos datos son los mismos usados para iniciar sesión en la red o para acceder al correo corporativo.

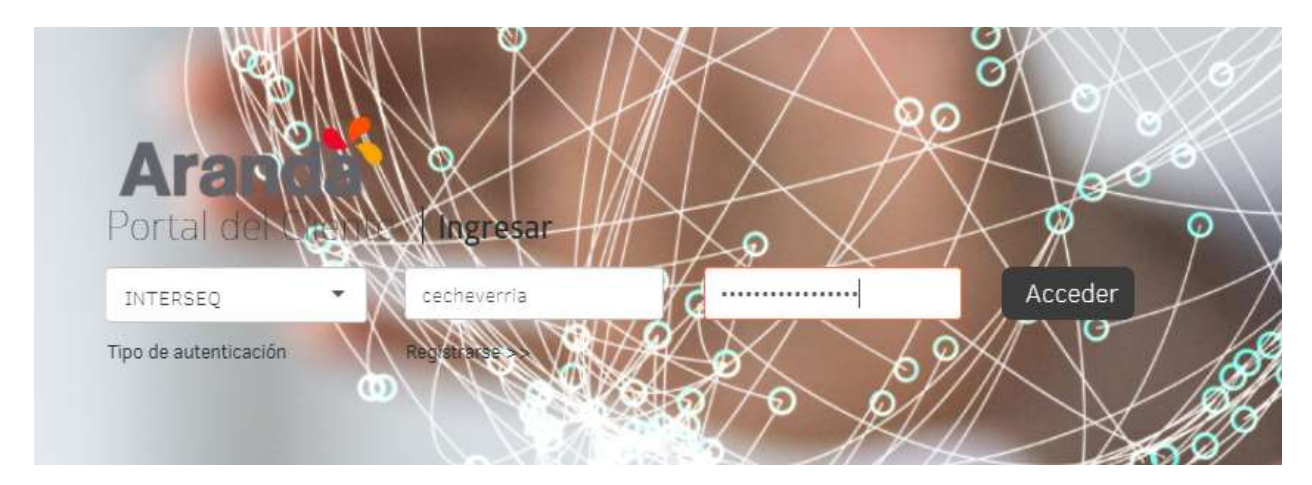

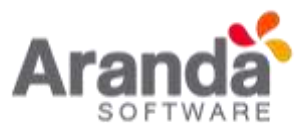

# Registro de las solicitudes (Casos)

Al ingresar al portal, puede registrar solicitudes (casos) al dar clic en Registrar Caso.

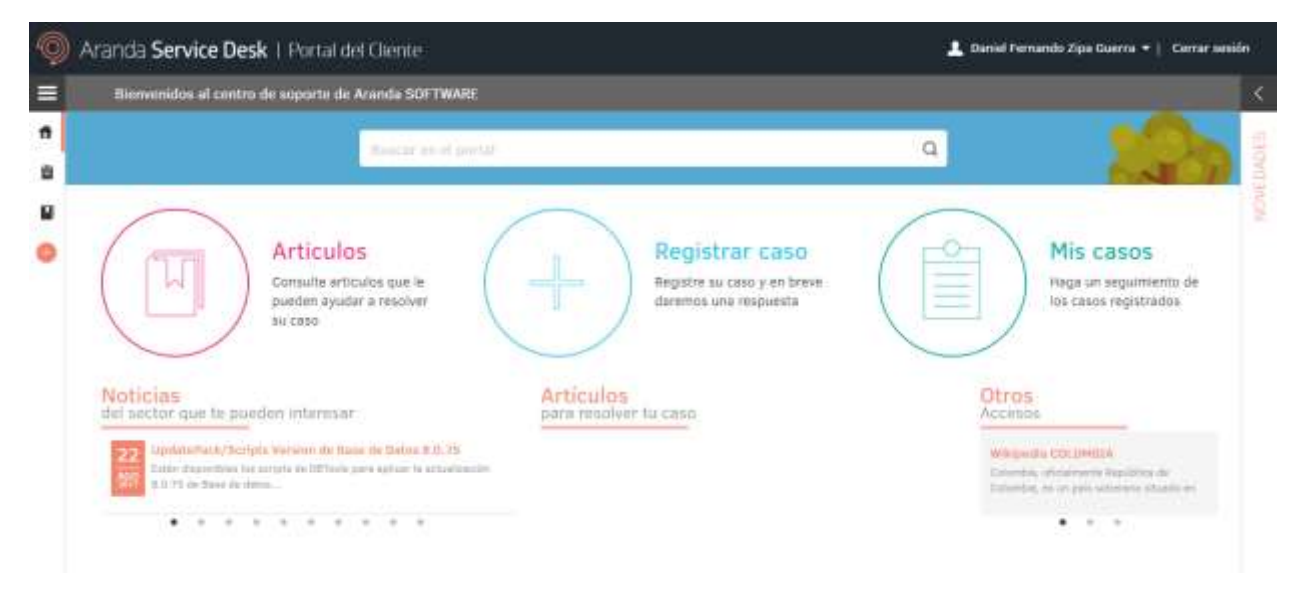

Y siguiendo los pasos que se describen a continuación: Seleccionar el Proyecto *Preventa*:

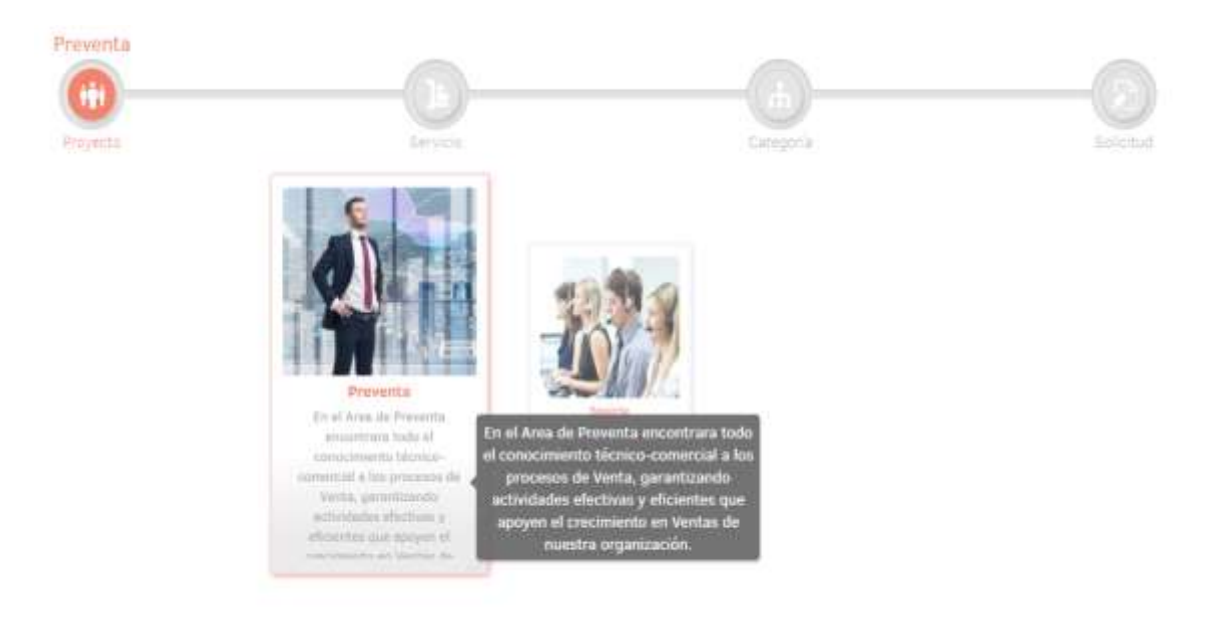

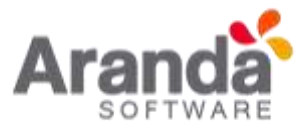

Seleccionar el Servicio a solicitar:

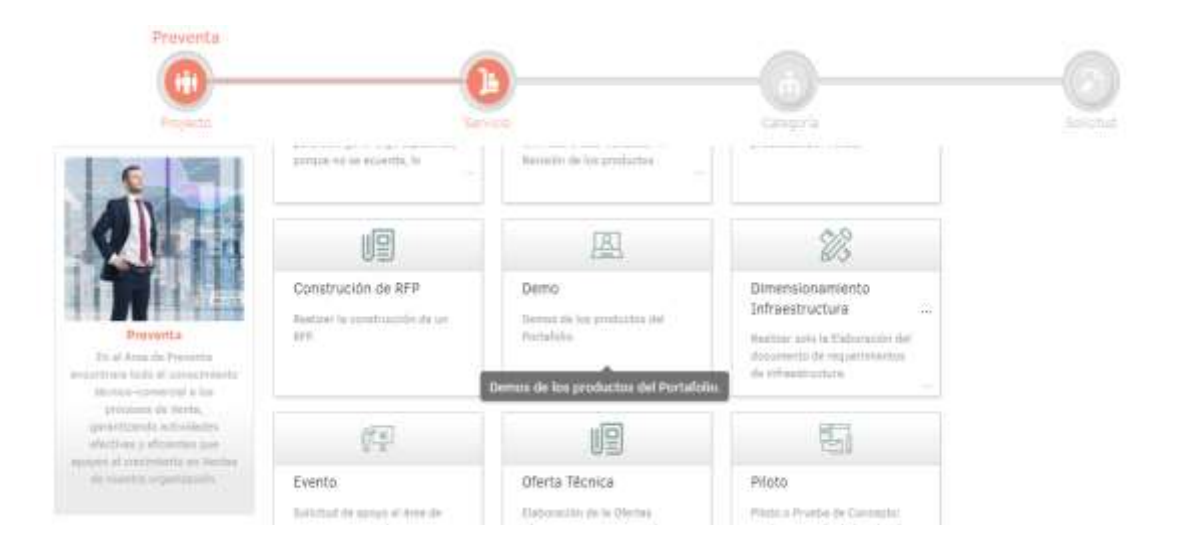

# Seleccionar la Categoría:

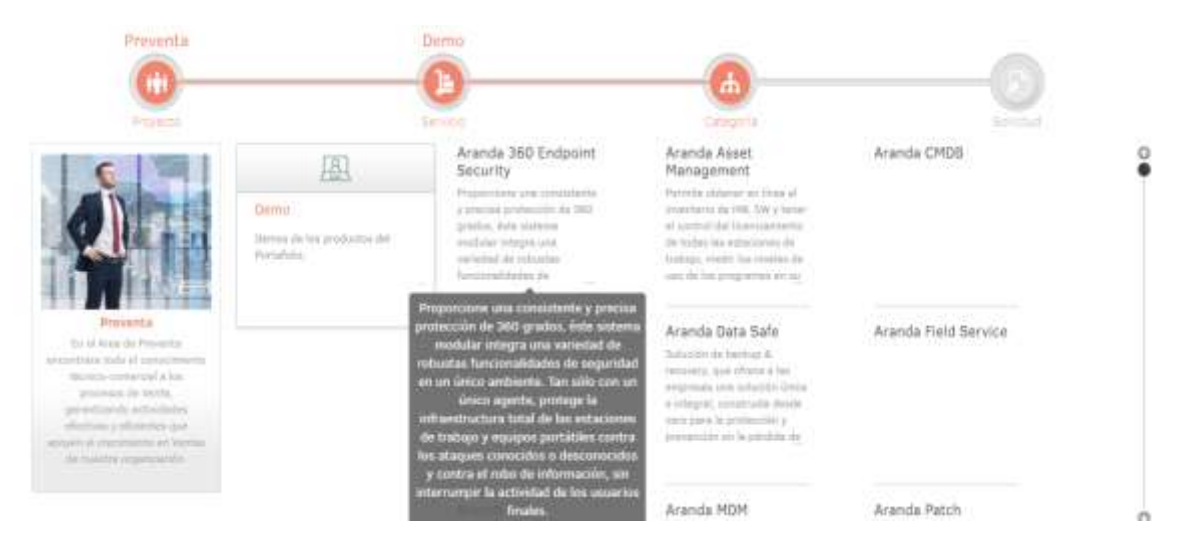

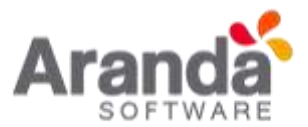

|                      |                     | Gi                            | ta                          |                                                  | _                         |                     | 0                         | 100                 | mpai             | Sami    | ent        | o a P | artı | ners | - |            | Visitas            |         |               |                        | 0         |  |
|----------------------|---------------------|-------------------------------|-----------------------------|--------------------------------------------------|---------------------------|---------------------|---------------------------|---------------------|------------------|---------|------------|-------|------|------|---|------------|--------------------|---------|---------------|------------------------|-----------|--|
|                      |                     | 212/25                        | 111                         |                                                  |                           |                     |                           |                     |                  | 10      | nip.       |       |      |      |   |            | Categoria          |         |               |                        | Salicitat |  |
| iriii.<br>Kompatania | entu's              | Pertre                        | s>> )                       | in the                                           |                           |                     | Dar                       | iei F               | ernani           | to Zipi | a Go       | erra  |      |      | • | for Terr.  | grapa la triores   | etie at | ctored pero t | orqûtter et saas.      |           |  |
| A                    |                     |                               | в                           | 1.1                                              |                           |                     |                           |                     |                  |         |            |       | -    | 0    |   | * Pett     |                    |         |               | T Larger<br>Seleccione |           |  |
|                      | 27.                 |                               |                             | 2. 3                                             |                           |                     | -                         |                     |                  | ÷       |            |       |      |      |   | * Pasta Pr | sacremade Declarit |         | 0.0           | *Constitution          |           |  |
|                      | DET                 | ALLE                          | DEL C                       | A\$0                                             |                           |                     |                           |                     |                  |         |            |       |      |      |   | + Empress  |                    |         |               | *Lenning de PC         |           |  |
|                      | Biar<br>gue<br>esta | tvenida<br>tedas<br>i diliger | i, a co<br>loc ca<br>nciado | ntinuació<br>mpos sor<br>, la solic<br>rvicio/EX | m des<br>1 oblig<br>Had s | crib<br>ador<br>eră | a su s<br>los, s<br>recha | obici<br>alg<br>ada | ud. Ri<br>uno de | at at   | ie<br>i no |       |      |      |   |            |                    |         |               |                        |           |  |

Digitar el Asunto y la Descripción del caso. De ser necesario, Adjuntar archivos.

Es importante diligenciar los campos de la descripción completos en la plantilla Detalle

**De Caso**, para ampliar la descripción puede utilizar el icono

**Nota1:** Los casos que no estén debidamente diligenciados serán puestos en el estado "Espera de Información comercial" con la razón "Falta de Información", el caso queda en espera no cuenta SLA y vía correo les llegara notificación automática al comercial que su caso está en dicho estado y que no se continuara la atención hasta no tener la información completa.

**Nota2:** La plantilla de la información solicitada puede variar según el tipo de servicio escogido.

• Plantilla de un servicio que solicita la cantidad de licencias:

**Objetivo del Servicio/Elementos a Tener en cuenta:** Descripción detallada del servicio que está solicitando, explicando que acertamientos se han tenido con el cliente, cuales son las necesidades del cliente y en que se debería enfocar la prestación del servicio solicitado.

**Producto y Cantidad de Licencias (Estimado):** Cantidad tentativa de licencias por producto en opción de compra/arriendo/renovación.

Dirección con Ciudad: Dirección y ciudad del cliente en caso se ser en sitio.

**Nombre de contacto:** Nombre de la persona de contacto en el cliente para la ejecución del servicio.

**Correo:** Correo electrónico del cliente.

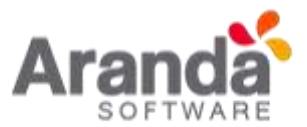

Teléfono: Teléfono de contacto del cliente.

Celular: Teléfono celular del cliente.

| r) 💌 (Heredar)                 | • <u>A</u> •                                                                                                    | <u>(</u> ) –                                                                                                    | Ø                                                   | В                                                  | Ι                                                                                                    | U                                                                                                    |                                                                                                    | =                                                                                                    |                                                                                                    | ග                                                                                                    |                                                                                                    |                                                                                                    | ≣                                                                                                    | Q                                                                                                    |                                                                                                    |
|--------------------------------|----------------------------------------------------------------------------------------------------|----------------------------------------------------------------------------------------------------|-----------------------------------------------------|----------------------------------------------------|----------------------------------------------------------------------------------------------------|----------------------------------------------------------------------------------------------------|----------------------------------------------------------------------------------------------------|----------------------------------------------------------------------------------------------------|----------------------------------------------------------------------------------------------------|----------------------------------------------------------------------------------------------------|----------------------------------------------------------------------------------------------------|----------------------------------------------------------------------------------------------------|----------------------------------------------------------------------------------------------------|----------------------------------------------------------------------------------------------------|----------------------------------------------------------------------------------------------------|
| DETALLE DE                     | L CASO                                                                                                    |                                                                                                    |                                                     |                                                    |                                                                                                    |                                                                                                    |                                                                                                    |                                                                                                    |                                                                                                    |                                                                                                    |                                                                                                    |                                                                                                    |                                                                                                    |                                                                                                    | Î                                                                                                    |
| Bienvenido, a<br>obligatorios, | i continuación<br>si alguno de é:                                                                                  | describa<br>stos no e                                                                                                    | su soli<br>stá dili                                 | citud.<br>gencia                                   | Recu<br>ado, la                                                                                                    | erde o<br>a solic                                                                                                    | que to<br>itud s                                                                                                    | dos lo<br>erá re                                                                                                    | s cam<br>chaza                                                                                                    | ipos s<br>da.                                                                                                    | on                                                                                                    |                                                                                                    |                                                                                                    |                                                                                                    |                                                                                                    |
| Objetivo del                   | Servicio/Elen                                                                                                    | ientos a                                                                                                    | tener e                                             | en cue                                             | enta:                                                                                                    |                                                                                                    |                                                                                                    |                                                                                                    |                                                                                                    |                                                                                                    |                                                                                                    |                                                                                                    |                                                                                                    |                                                                                                    |                                                                                                    |
| Producto y C                   | Cantidad de Li                                                                                                    | cencias                                                                                                    | (Estim                                              | ado):                                              |                                                                                                    |                                                                                                    |                                                                                                    |                                                                                                    |                                                                                                    |                                                                                                    |                                                                                                    |                                                                                                    |                                                                                                    |                                                                                                    |                                                                                                    |
| Dirección co                   | n ciudad:                                                                                                    |                                                                                                    |                                                     |                                                    |                                                                                                    |                                                                                                    |                                                                                                    |                                                                                                    |                                                                                                    |                                                                                                    |                                                                                                    |                                                                                                    |                                                                                                    |                                                                                                    |                                                                                                    |
| Nombre de c                    | ontacto:                                                                                                    |                                                                                                    |                                                     |                                                    |                                                                                                    |                                                                                                    |                                                                                                    |                                                                                                    |                                                                                                    |                                                                                                    |                                                                                                    |                                                                                                    |                                                                                                    |                                                                                                    |                                                                                                    |
| Correo:                        |                                                                                                    |                                                                                                    |                                                     |                                                    |                                                                                                    |                                                                                                    |                                                                                                    |                                                                                                    |                                                                                                    |                                                                                                    |                                                                                                    |                                                                                                    |                                                                                                    |                                                                                                    |                                                                                                    |
|                                | r)  (Heredar)  DETALLE DE Bienvenido, a obligatorios, a Objetivo del Producto y C Dirección co Nombre de c Correo: | r)  (Heredar)  A A DETALLE DEL CASO Bienvenido, a continuación obligatorios, si alguno de és Objetivo del Servicio/Elen Dirección con ciudad Nombre de contacto: Correo: | r)  (Heredar)  A  A A A A A A A A A A A A A A A A A | r) (Heredar) A A A A A A A A A A A A A A A A A A A | r) (Heredar) A B<br>DETALLE DEL CASO<br>Bienvenido, a continuación describa su solicitud.<br>obligatorios, si alguno de éstos no está diligencia<br>Objetivo del Servicio/Elementos a tener en cue<br>Producto y Cantidad de Licencias (Estimado):<br>Dirección con ciudad:<br>Nombre de contacto:<br>Correo: | r) (Heredar) A A B I<br>DETALLE DEL CASO<br>Bienvenido, a continuación describa su solicitud. Recu<br>obligatorios, si alguno de éstos no está diligenciado, la<br>Objetivo del Servicio/Elementos a tener en cuenta:<br>Producto y Cantidad de Licencias (Estimado):<br>Dirección con ciudad:<br>Nombre de contacto:<br>Correo: | r)       (Heredar)       A       A       A       B       I       I         DETALLE DEL CASO         Bienvenido, a continuación describa su solicitud. Recuerde do obligatorios, si alguno de éstos no está diligenciado, la solicitado, la solicitado de Servicio/Elementos a tener en cuenta:         Objetivo del Servicio/Elementos a tener en cuenta:         Producto y Cantidad de Licencias (Estimado):         Dirección con ciudad:         Nombre de contacto:         Correo: | r)       (Heredar)       A       A       A       B       I       I | r) <ul> <li>(Heredar)</li> <li>A</li> <li>A</li> <li>A</li> <li>A</li> <li>B</li> </ul> DETALLE DEL CASO   Bienvenido, a continuación describa su solicitud. Recuerde que todos lo obligatorios, si alguno de éstos no está diligenciado, la solicitud será re Objetivo del Servicio/Elementos a tener en cuenta: Producto y Cantidad de Licencias (Estimado): Dirección con ciudad: Nombre de contacto: Correo: | r) • (Heredar) • <u>A</u> • <u>A</u> • <u></u> | r) • (Heredar) • A • A • B I I< | r) • (Hereder) • A • • • B I I< | r) • (Heredar) • A • A • B I I< | r) * (Heredar)   Perdector     DETALLE DEL CASO     Bienvenido, a continuación describa su solicitud. Recuerde que todos los campos son obligatorios, si alguno de éstos no está diligenciado, la solicitud será rechazada.     Objetivo del Servicio/Elementos a tener en cuenta:     Producto y Cantidad de Licencias (Estimado):   Dirección con ciudad:   Dirección con ciudad:     Correo: | r) • (Hereder) • A • A • B I I< |

• Plantilla de un servicio que no solicita la cantidad de licencias:

**Objetivo del Servicio/Elementos a Tener en cuenta:** Descripción detallada del servicio que está solicitando, explicando que acertamientos se han tenido con el cliente, cuales son las necesidades del cliente y en que se debería enfocar la prestación del servicio solicitado.

Dirección con Ciudad: Dirección y ciudad del cliente en caso se ser en sitio.

**Nombre de contacto:** Nombre de la persona de contacto en el cliente para la ejecución del servicio.

Correo: Correo electrónico del cliente.

Teléfono: Teléfono de contacto del cliente.

Celular: Celular del cliente.

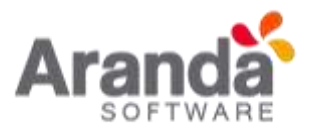

| Preventa                     | Acompañamiento a Partners | Visitas  |         |
|------------------------------|---------------------------|----------|---------|
| <b>(iii</b> )                |                           | A        |         |
| Propiet                      | Service                   | Category | Ticketz |
| A B / U U                    |                           |          |         |
| _                            |                           |          | _       |
| Objetivo del Servicio/Elemen | tos a tener en cuenta:    |          |         |
| Dirección con ciudad:        |                           |          |         |
|                              |                           |          |         |
| Nombre de contacto:          |                           |          |         |
| Corran                       |                           |          |         |

• Plantilla del servicio Licenciamiento Versión 9:

Este servicio permite crear casos para la solicitud de licencias de (Aranda Mobile Device Management, Aranda Device Management V9, Aranda Field Service y Aranda Query Manager V9)

Número de Identificación Tributaria de la Compañía (Obligatorio si es una venta): Número de identificación tributaria de la compañía sobre la cual se solicita el licenciamiento.

Nombre del cliente (Obligatorio si es una venta): Nombre del contacto en la compañía que requiere el licenciamiento.

Número factura u orden de compra (Archivo, obligatorio si es una venta): Número de identificación de la orden de compra o factura; en caso de ser una licencia de compra debe adjuntar el documento escaneado.

**Cantidad usuarios nombrados:** Número de usuarios con licencia nombradas solicitadas. (Los usuarios nombrados corresponden a los usuarios con acceso permanente a la consola).

**Cantidad usuarios concurrentes:** Número de usuarios con licencia concurrentes solicitadas. (Los usuarios concurrentes corresponden a los usuarios con acceso limitado un usuario a la vez en la consola).

Cantidad Estaciones de trabajo: Número de equipos que requieren la licencia.

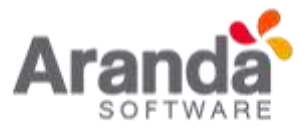

Duración del demo (Días): Cantidad de días empleados en caso de ser una licencia demo.

**Comentarios Adicionales:** Información adicional necesaria para la aprobación de la licencia.

**Nota**: Recuerde que todos los campos son obligatorios, debe adjuntar el Machine Key en todos los casos y debe adjuntar orden de compra en los casos de venta o renta.

| Preventa | Licenciamiento Versión 9 | Aranda Device Management |        |
|----------|--------------------------|--------------------------|--------|
| (m)      |                          |                          |        |
| Project. | Service                  | Casagery                 | Ticker |
| A        | H H O H H H H            |                          |        |

| DETALLE DE LA SOLIC                                 | rrob                                                                                                    |
|-----------------------------------------------------|----------------------------------------------------------------------------------------------------|
| Bienvenido, a continuaci<br>- Se debe adjuntar Ordi | ón describa su solicitud - Recuerde que todos los campos son obligatorios - Se debe adjuntar Machine Key en todos los casos<br>en de Compra en los casos de Venta o Renta - Si alguno de éstos no está diigenciado. La solicitud será recházada |
| Número de Identificaci                              | to Tributaria de la Compañía(Obligatorio el es una venta):                                                                                                    |
| Nombre del cliente (Ob                              | ligatorid si es una venta):                                                                                                    |
| Número factura u order                              | i de compra (Archiva, obligatorio al es una venta):                                                                                                    |
| Cantidad usuarios nom                               | brados:                                                                                                    |
|                                                     |                                                                                                    |

• Plantilla del servicio Acceso Ambientes:

Este servicio permite crear casos para la solicitud de acceso a los ambientes de prueba requeridos para demos y pilotos de la versión 9.

Aplicaciones en las que necesita acceso: Nombre de la solución de Aranda en

la cual requiere acceso.

Nombre(s) de Usuario(s): Nombre completo de la persona que necesita el acceso.

**Correo(s) electrónico(s) Usuario (s):** Correo electrónico de la persona que necesita el acceso.

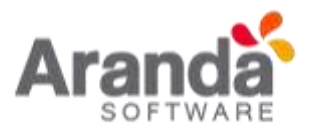

**Comentarios Adicionales:** Información adicional necesaria para la solicitud de acceso a los ambientes de prueba.

| A Ø | • B / ∐ ⊯ ≡ ≡ co ⊯ ⊟ ≡ Ø                |            |
|-----|-----------------------------------------|------------|
|     | Aplicaciones en las que necesita acceso |            |
|     |                                         |            |
|     | Nombre(s) de Usuario(s):                |            |
|     |                                         |            |
|     | Corrects) electromico(s) osueno(s):     |            |
|     | Comentarios Adicionales:                |            |
|     |                                         |            |
|     |                                         |            |
|     |                                         | Crear case |

Para finalizar con la creación del caso se deben diligenciar todos los campos obligatorios.

Los campos obligatorios solicitados son:

País: País de la solicitud del servicio.

Lugar: Especificar si el servicio es en sitio, remoto o En Aranda.

**Fecha Programada Tentativa:** Fecha en la cual se estima se puede agendar el servicio, tener en cuenta que esta fecha no puede ser la definitiva, el Área de Preventa se encargará de coordinar las agendas y confirmará dicha fecha o propondrá 2 alternativas las cuales estén en el cumplimiento de los SLA de los servicios y disponibilidad de los recursos.

**Caso Urgente:** Especificar si el caso es urgente o no, Si un caso debe ser ejecutado en un tiempo inferior al del SLA se debe seleccionar "**Sí**".

Empresa: Especificar el nombre de la empresa en la cual se prestará el servicio.

**Cantidad de PC:** Especifica la cantidad estimada de equipos/maquinas que tiene el cliente.

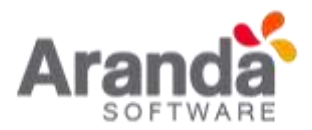

| " Pais:                       |   | * Lugar:          |  |  |  |
|-------------------------------|---|-------------------|--|--|--|
| Select                        | • | Select            |  |  |  |
| * Fecha Programada Tentativa: |   | * Caso Urgente:   |  |  |  |
|                               |   | Select            |  |  |  |
| * Empresa:                    |   | * Cantidad de PC: |  |  |  |
|                               |   |                   |  |  |  |
|                               |   |                   |  |  |  |
|                               |   |                   |  |  |  |
|                               |   |                   |  |  |  |
|                               |   |                   |  |  |  |
|                               |   |                   |  |  |  |
|                               |   |                   |  |  |  |
|                               |   |                   |  |  |  |
|                               |   |                   |  |  |  |
|                               |   |                   |  |  |  |
|                               |   |                   |  |  |  |

Al finalizar con el diligenciamiento de todos los campos para la creación de la solicitud (Caso), Seleccione la opción *Crear Caso*.

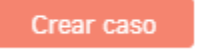

Se creará la solicitud y en la parte inferior se mostrará la confirmación y el número del caso creado.

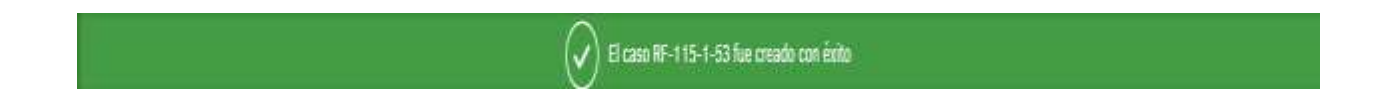

Inmediatamente se redirigirá la aplicación al listado de *Mis Casos*, situado en el caso recién creado, en el cual podrá realizar seguimiento a los casos creados y/o agregar información faltante.

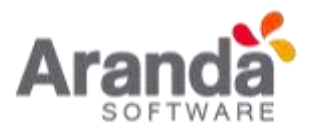

| 0 | Aranda Service Desk   Portal del Cliente                                                                                                    | 🔔 David Farnando Zipa Boarna +   Carnar assis                                                                                                    |
|---|----------------------------------------------------------------------------------------------------|----------------------------------------------------------------------------------------------------|
| = | Mis cases                                                                                                    |                                                                                                    |
| 1 | Control of the Control of Control of Control       | and the second design of the Appendix                                                                                                    |
| 8 | San Di-Chien de Gel (en angenes 100/2017 102/201<br>Professiones<br>San Di-Chien Carlos Carlos Carl | Carlos (M-4/19/44-2/210/43<br>Determined to proteined<br>Indianamendo to proteined<br>Indianamendo to proteined<br>Indianamendo to proteined<br>Indianamendo to proteined<br>Indianamendo to proteined<br>Indianamendo to proteined<br>Secondo Anna Carlos administrativa<br>Secondo Anna Carlos administrativa<br>Secondo Anna Carlos administrat |
|   | Taxa Bio 27286 An 27486 An 2748 Andrew Taxa Bio 2747 An 274 Andrew Taxa Bio 2749 Andrew Taxa Bio 2749 Andrew Taxa        | Andre David Ferrends 2 an Easter<br>Paralle Herrinis Old California<br>27%                                                                                                    |
|   | Constant and a second second s       | Reality Erec Configuration Name Encounty Dealer                                                                                                    |
|   | Taxala No Constant Person of Constant DEPC                                                                                                    |                                                                                                    |
|   | Personal States                                                                                                    | Evenyenido, a contraración: descritis la accidencia<br>pranarizada. Recearta suo en involutiveta inclusi<br>información cancento e del curso, que de una la para se                                                                                                    |

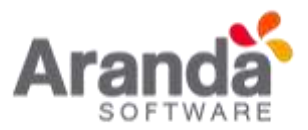

# Flujo de Estados

Por favor tenga en cuenta el flujo de estados que tiene un caso durante su ciclo de vida.

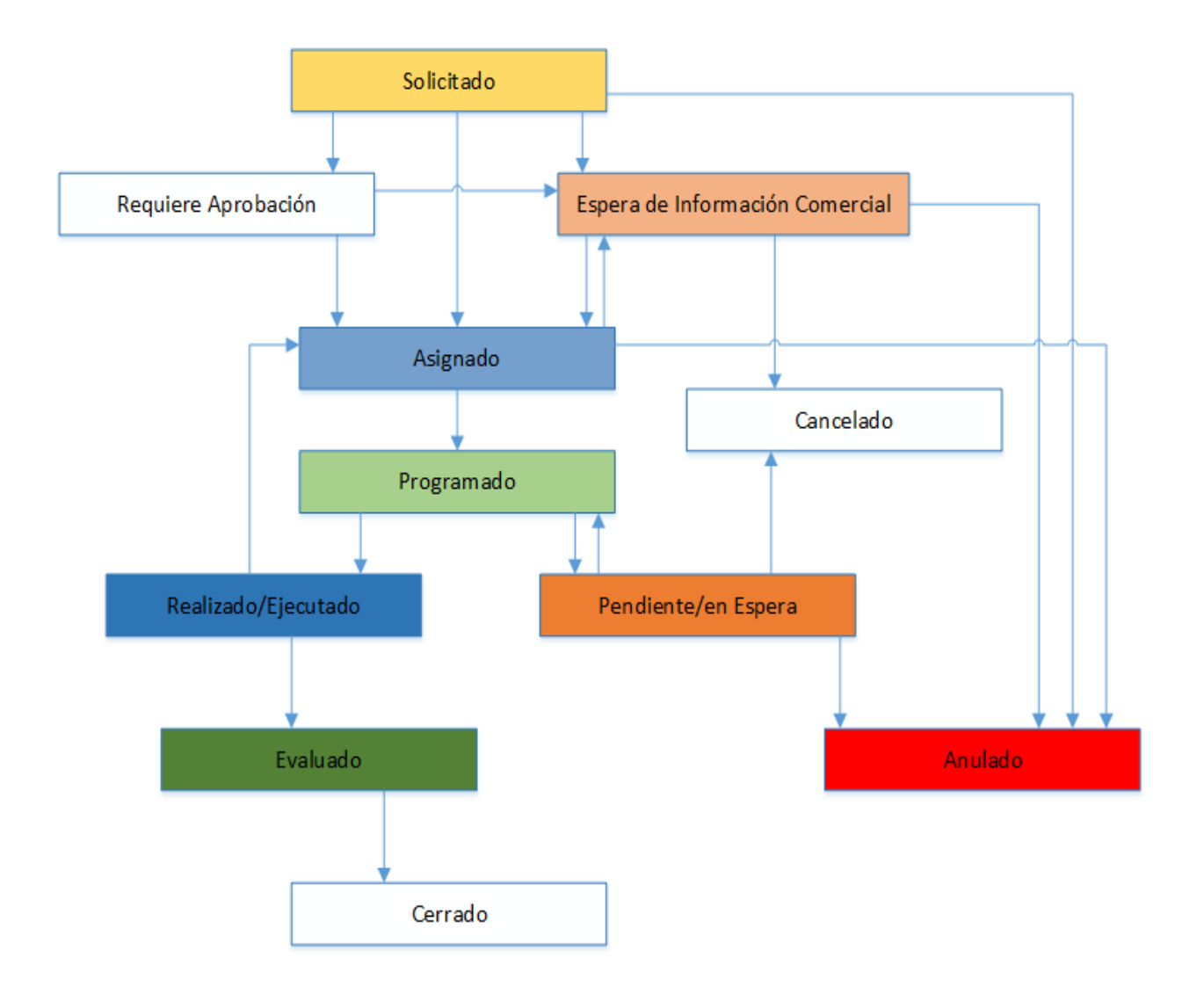

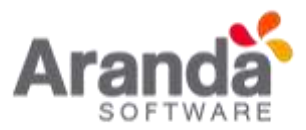

#### Consulta y Seguimiento de Solicitudes (Casos)

Al ingresar al portal, puede consultar y hacer seguimiento a sus solicitudes (casos) de la siguiente manera. Seleccione la opción *Mis Casos.* 

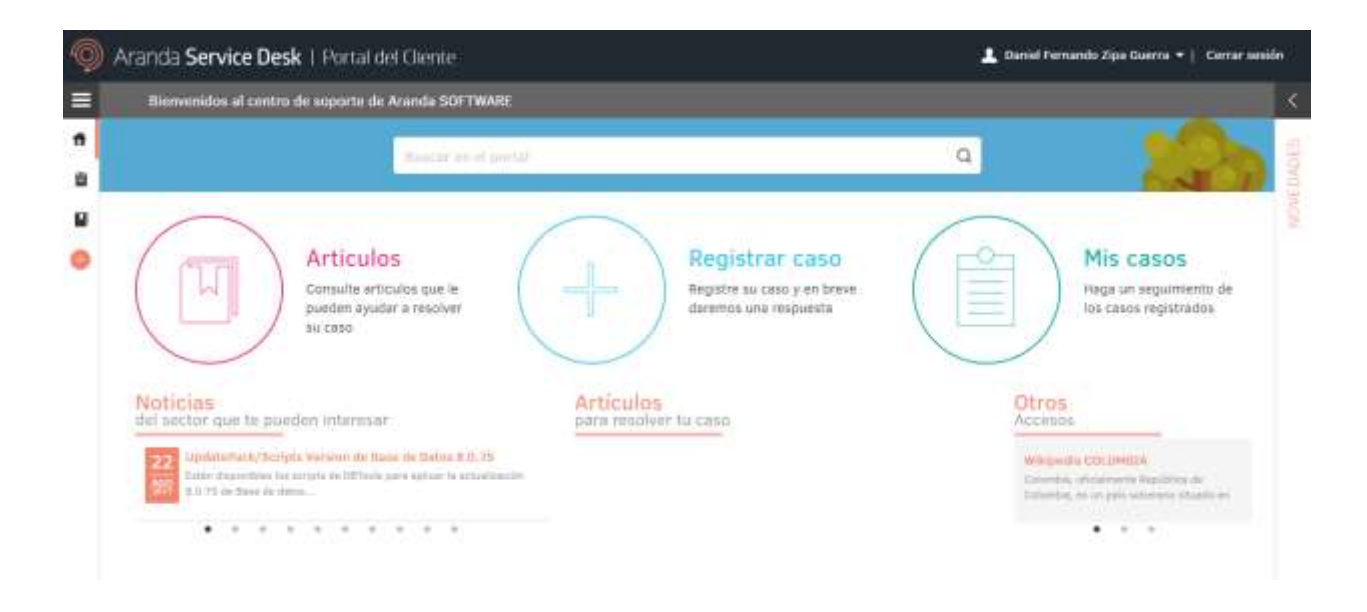

Buscar y seleccionar el caso del listado.

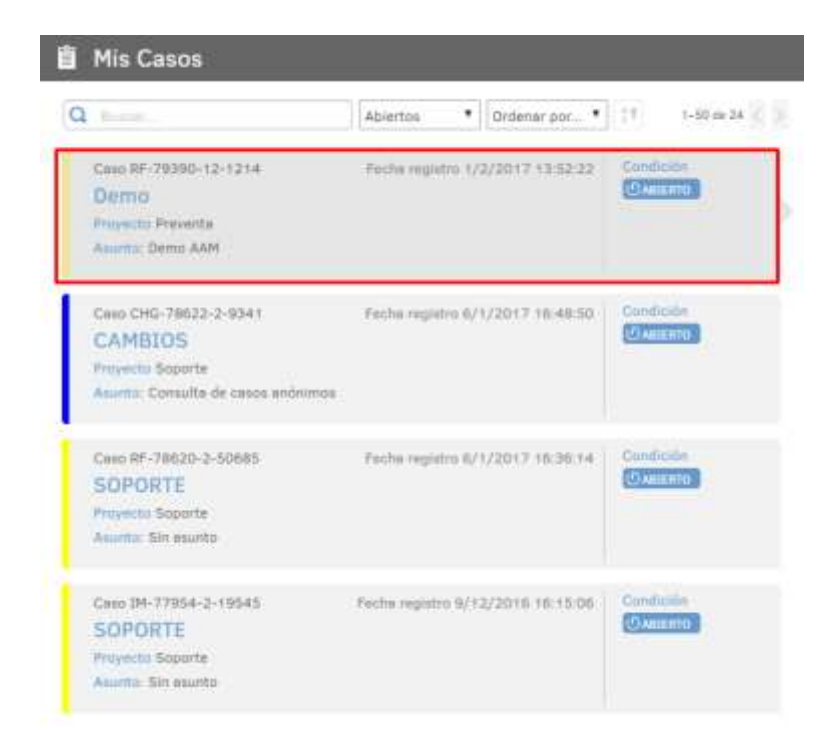

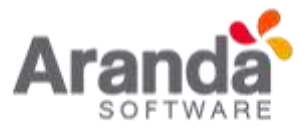

Es posible buscar el caso por palabras claves en el **Nombre del Servicio**, **Asunto** o el **Número del Caso** y seleccionarlo:

| 📋 Mis Casos                                                            |                                                                                                    |
|------------------------------------------------------------------------|----------------------------------------------------------------------------------------------------|
| Q demo                                                                 | Abiertos ▼ Ordenar por ▼<br>at 1-50 de 1 < >                                                                                                    |
| Caso RF-79390-12-1214<br>Demo<br>Proyecto Preventa<br>Asunto: Demo AAM | Fecha registro 1/2/2017 13:52:22                                                                                                    |
| 首 Mis Casos                                                            |                                                                                                    |
| Q aam                                                                  | Abiertos  V Ordenar por  Abiertos  Abiertos |
| Caso RF-79390-12-1214<br>Demo<br>Proyecto Preventa<br>Asunto: Demo AAM | Fecha registro 1/2/2017 13:52:22 Condición                                                                                                    |
| 曽 Mis Casos                                                            |                                                                                                    |
| Q 1214                                                                 | Abiertos 🔻 Ordenar por 🔻 👌                                                                                                    |
| Caso RF-79390-12-1214<br>Demo<br>Proyecto Preventa<br>Asunto: Demo AAM | Fecha registro 1/2/2017 13:52:22 Condición                                                                                                    |

También puede hacer uso de los filtros de búsqueda y de los parámetros de ordenamiento disponibles:

l

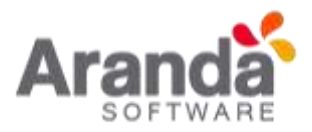

| 1214                                                 | Abiertos         ▼         Ordenar por         ▼         1-50 de 1         <                                    |
|------------------------------------------------------|----------------------------------------------------------------------------------------------------|
| Caso RF-79390-12-1214<br>Demo<br>Proyecto Preventa   | Todos 2/2017 13:52:22 Condición<br>Abiertos<br>Cerrados                                                         |
| Asunto: Demo AAM                                     |                                                                                                    |
| Paulice, Scille Barr                                 |                                                                                                    |
|                                                      |                                                                                                    |
| Mis Casos                                            |                                                                                                    |
| Mis Casos                                            | Abiertos V Ordenar por V 1-50 de 1 <                                                                            |
| Mis Casos<br>1214<br>Caso RF-79390-12-1214           | Abiertos ▼ Ordenar por ▼ 1-50 de 1 <<br>Ordenar por<br>Fecha registro 1/2 Fecha de creación<br>Númera del score |
| Mis Casos<br>2 1214<br>Caso RF-79390-12-1214<br>Demo | Abiertos  Ordenar por Abiertos Ordenar por Fecha registro 1/2 Fecha de creación Número del caso ABIERTO         |

Luego de seleccionar el caso a consultar, en el panel derecho encontrará la opción *Detalle Del Caso.* 

| Deta                                               | lle del caso                                                  | Datos Adicionales                                                                               | Notas                                                                                                    | Adjuntos    |
|----------------------------------------------------|---------------------------------------------------------------|-------------------------------------------------------------------------------------------------|----------------------------------------------------------------------------------------------------|-------------|
| Caso<br>() ABII<br>Soli<br>Demo<br>Catego<br>Preve | RF-79390-12<br>RTO<br>icitado<br>oría:<br>nta.Productos.Arano | 1214<br>la Asset Management                                                                     | Compañía<br>ARANDA PREVENTA<br>Razón<br>Nuevo<br>Grupo de especialista<br>Preventa Colombia<br>Especialista encargado<br>Jaime Alberto Vargas Jaramillo<br>Progreso<br>0% |             |
| Asunto                                             | : Demo AAM                                                    |                                                                                                 |                                                                                                    |             |
|                                                    | Descri                                                        | oción                                                                                           | Solución                                                                                                    |             |
|                                                    | DETAL<br>Bienve<br>Recuer<br>alguno<br>rechazi                | LE DEL CASO<br>nido, a continuación o<br>de que todos los cam<br>de estos no está dilig<br>ada. | describa su solicitud.<br>pos son obligatorios, si<br>genciado, la solicitud será                                                                                         | A<br>A<br>A |

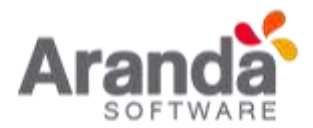

Donde podrá ampliar el área de la **Descripción** y **Solución** para una mejor visualización,

| dando | clic | en | el | icono | Ŀ |
|-------|------|----|----|-------|---|

| DETA  | ALLE DEL CASO                                                                                                    |
|-------|----------------------------------------------------------------------------------------------------|
| Bien  | renido, a continuación describa su solicitud. Recuerde que todos los campos son obligatorios, si alguno de estos no está diligenciado, la<br>fud será rechazada. |
| Obje  | tivo del Servicio/Elementos a tener en cuenta:                                                                                                    |
| Pyess | entar las funcionalidades y características de AAA                                                                                                    |
| Direc | cción con ciutad:                                                                                                    |
| Medi  | tin                                                                                                    |
| Nom   | bre de contacto:                                                                                                    |
| Pedr  | o Perrez                                                                                                    |
| Corr  | eu:                                                                                                    |
| pear  | olgaisteman cum                                                                                                    |
| Teléf | onu:                                                                                                    |
| 6600  | 1000                                                                                                    |
| Celu  | lar:                                                                                                    |
| 3303  | 054433                                                                                                    |

# Además, también podrá ver:

#### **Datos Adicionales**

| Detalle del caso           | Datos Adicionales              | Notas             | Adjuntos |
|----------------------------|--------------------------------|-------------------|----------|
| Por favor, agregue la info | ormación adicional para comple | etar el caso.     | Guardar  |
| * Pais:                    |                                | * Lugar:          |          |
| Colombia                   | *                              | En Sitio          | •        |
| * Fecha Programada Ten     | tativa:                        | * Caso Urgente:   |          |
| 04/08/2017 12:00:00        | AM 🖬 🖸                         | No                | •        |
| * Empresa:                 |                                | * Cantidad de PC: |          |
| Sed international          |                                |                   |          |
|                            |                                |                   |          |
|                            |                                |                   |          |

Además de visualizarlos podrá modificarlos y guardar los cambios dando clic en la opción *Guardar*:

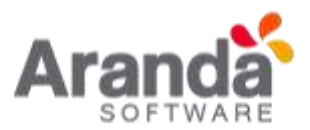

#### Notas

| Detalle del caso | Datos Adicionales | Notas              | Adjuntos |
|------------------|-------------------|--------------------|----------|
| 🕀 Añadir nota    |                   | Filtrar por descri | pción    |
|                  |                   |                    |          |
|                  |                   |                    |          |

Además de visualizarlas puede añadir nuevas notas dando clic en la opción **Añadir nota**, y dando clic en **Guardar:** 

| Añadir  | nota  | 1      |      |   |  |   |   |   |      |            |   |         | 8 |
|---------|-------|--------|------|---|--|---|---|---|------|------------|---|---------|---|
| В       | Ι     | U      |      | Ē |  | 1 | ∷ | A | •    | <b>Ø</b> ) | • |         |   |
| Por fav | or me | contac | tan. |   |  |   |   |   |      |            |   |         |   |
|         |       |        |      |   |  |   |   |   |      |            |   |         |   |
|         |       |        |      |   |  |   |   |   |      |            |   |         |   |
|         |       |        |      |   |  |   |   |   |      |            |   |         |   |
|         |       |        |      |   |  |   |   |   |      |            |   |         |   |
|         |       |        |      |   |  |   |   |   | Guar | dar        |   | Cancela | r |

Se visualizará la nueva nota con fecha y hora:

| Detalle del cas          | o Datos Adicionales                                       | <br>Notas           | Adjuntos |
|--------------------------|-----------------------------------------------------------|---------------------|----------|
| 🕀 Añadir nota            |                                                           | Filtrar por descrip | oción    |
| 01/02/2017<br>2:20:16 pm | Jaime Alberto Vargas Jaramillo<br>Por favor me contactan. |                     |          |

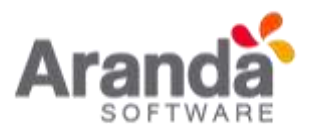

# Adjuntos

| Detalle del caso     | Datos Adicionales              | Notas | Adjuntos |
|----------------------|--------------------------------|-------|----------|
| A Adjuntar archivo   |                                |       |          |
| Alcance del servicio | de soporte estandar.pdf (608 K | b) 🛗  |          |
|                      |                                |       |          |

Además de visualizarlos podrá añadir nuevos archivos dando clic en la opción Adjuntar

archivo o eliminar archivos dando clic en el botón

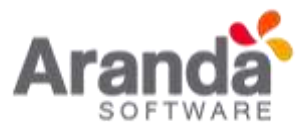

#### Panel de Novedades

En este panel, podrá visualizar y responder las encuestas pendientes, además ver las noticias publicadas en el portal.

Para acceder debe dar clic en el icono ubicado en la parte derecha de la pantalla encima de la palabra *Novedades*.

| > NC                              | VEDADES                                                       |
|-----------------------------------|---------------------------------------------------------------|
| Encuestas                         | Pandientes                                                    |
| 2                                 | Casos cerrados sin responder<br>encuesta                      |
| ~                                 | Ver encuestas                                                 |
| Noticias                          |                                                               |
| Entéres                           | e de nuestras novedades                                       |
| enero 19                          | <sup>6</sup> 2017                                             |
| Mercade                           | e te cuenta                                                   |
| (1) Update                        | Pack/Instalador Aranda                                        |
| Service                           | Desk Web 8.12.1                                               |
| enero 15                          | * 2017                                                        |
| Està dis;<br>Instaladi<br>Desk We | onible el Update Pack /<br>or 8.12.1 para Aranda Service<br>0 |

#### **Encuestas Pendientes**

Si tiene encuestas pendientes por responder y desea acceder a ellas, debe dar clic en la opción *Ver encuestas*.

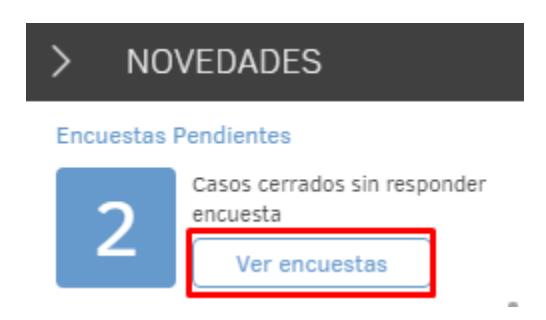

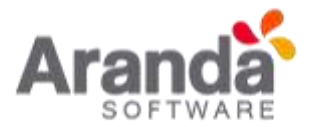

Se listarán las encuestas pendientes por cada uno de los casos, donde deberá dar clic en *Responder*.

| Encuestas Pendientes | 8                                 |
|----------------------|-----------------------------------|
| Soporte Incidentes   | Caso IM-74986-2-18756 Responder > |
| Soporte Incidentes   | Caso IM-75057-2-18774 Responder > |

Allí se abre la página de la encuesta, donde podrá responderla normalmente y por último dar clic en la opción *Enviar Encuesta.* 

| Jugart 4 | The second |
|----------|------------|
| 01       |            |
| 02       |            |
| 03       |            |
| 04       |            |

#### **Noticias**

Para visualizar las noticias, dar clic sobre el título de la misma.

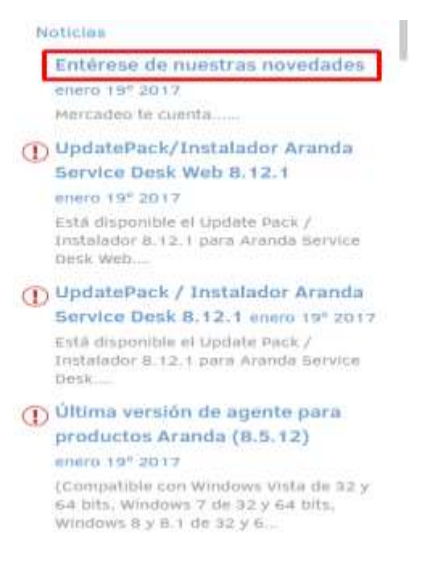

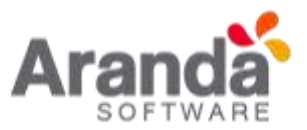

Desde el inicio de sesión de USDKV8, podrá ver las noticias publicadas.

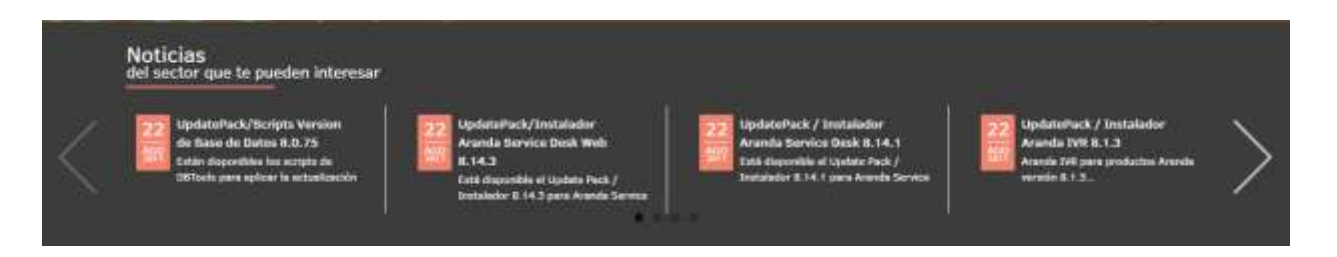

Al seleccionar la noticia, esta se abrirá en una nueva pestaña:

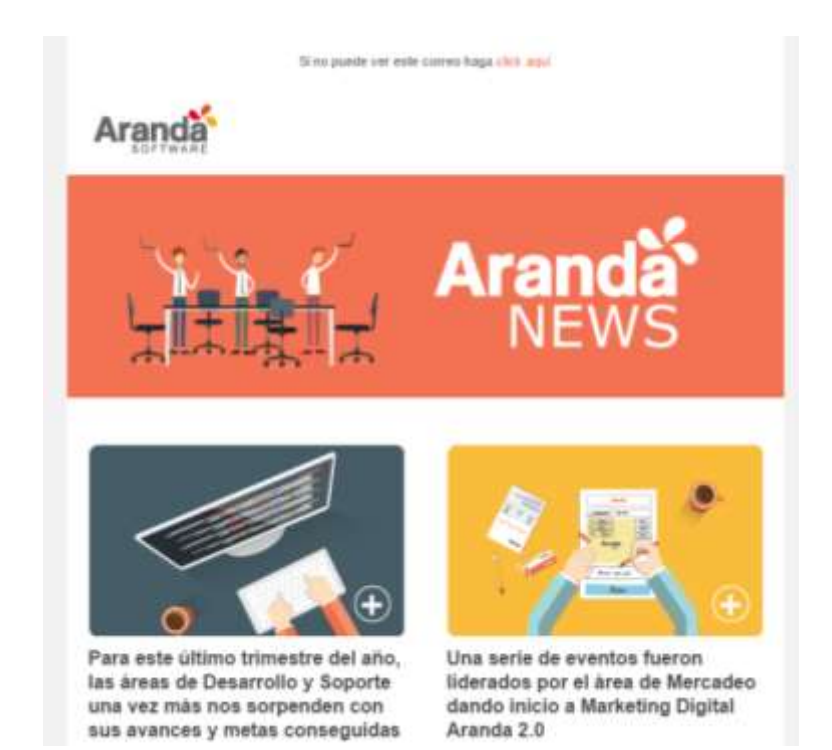

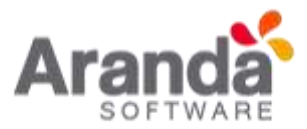

## Notificaciones y Reglas

En este listado se encuentran las notificaciones que son enviadas por correo y las acciones que se ejecutan sobre los casos al cumplirse ciertas condiciones junto con el número del ID de la regla en la aplicación, son informativas para que tengan claridad en que momentos se les estará notificando el progreso del caso.

- 56. Cuando un caso está en estado = Solicitado, se envía correo con notificación al Autor y al Especialista Asignado al caso.
- 60. Cuando un caso está en estado = Solicitado y el País = Colombia/Medellín, el caso automáticamente cambia de estado a = Asignado y el especialista Asignado al Caso es el Consultor Preventa de Medellín.
- 61. Cuando se asigna o se enruta un caso a un especialista, se envía una notificación de correo al especialista asignado al caso solicitando su atención.
- 62. Cuando un caso está en estado = Asignado, se envía una notificación de correo al autor del caso.
- 64. Cuando la solicitud (caso) tiene una nueva anotación pública. (Nueva Nota pública= Verdadero): Se envía la notificación al autor y al especialista informando que el caso tiene una nueva nota.
- 65. Cuando un caso está en estado = Espera de información Comercial, se envía una notificación de correo al autor del caso (Comercial), solicitando información del caso.
- 67. Cuando un caso está en Estado = (Programado o Pendiente/Espera) y el cliente es (Área comercial), se envía correo con notificación al Especialista asignado al caso, solicitando que se asigne el cliente adecuado (Usuario Final del servicio).
- 68. Cuando la fecha de atención de un caso es Mayor a 10 días y tiene el Estado = Solicitado, se envía notificación de correo electrónico al Responsable del grupo, indicando que el caso no ha sido atendido dentro del tiempo establecido.
- 69. Cuando un caso está en estado = Solicitado y el País = Perú, el caso automáticamente cambia de estado a = Asignado y el especialista Asignado al Caso es el Consultor Preventa de Perú.
- 72. Cuando un caso tiene asignado el Grupo de especialistas = Servicios Profesionales CO, Se envía un correo al responsable del Grupo Solicitando la atención del caso.
- > 79. Cuando el caso está en Estado = Pendiente/Espera, se envía notificación de correo electrónico al autor del caso indicando el cambio de estado a Pendiente.
- 80. Cuando el caso está en Estado = (Cancelado o Anulado), se envía notificación de correo al autor del caso con un resumen del mismo.
- 92. Cuando el caso está en Estado = Evaluado, el caso cambia automáticamente al estado Cerrado.
- 159. Cuando un caso está en un estado = Solicitado y el país es (Costa Rica, Guatemala, Honduras, Nicaragua, El Salvador o Panamá), el caso automáticamente cambia de estado a = Asignado y el especialista Asignado al Caso es el Consultor Preventa de Centroamérica.

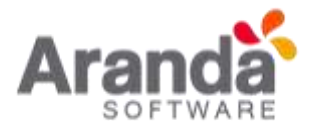

- 160. Cuando un caso está en un estado = Solicitado y el país = Chile, el caso automáticamente cambia de estado a = Asignado y el especialista Asignado al Caso es el consultor de Preventa de Chile.
- 169. Cuando un caso está en estado = Realizado/Ejecutado y el Servicio es (Consultoría QA o Apoyo en Configuración o Dimensionamiento Infraestructura o Soporte o WebCast o WorkShop), se envía correo de notificación con solución del caso y se envía encuesta para Servicios.
- 170. Cuando un caso está en estado = Realizado/Ejecutado y el Servicio es (Capacitación), se envía correo de notificación con solución del caso y se envía encuesta para Capacitaciones.
- 171. Cuando un caso está en estado = Realizado/Ejecutado y el Servicio es (Visita o Evento o Acompañamiento a Partners o Seguimiento Clientes y Partners o Seguimiento Propuestas), se envía correo de notificación con solución del caso y se envía encuesta para Visitas y Eventos.
- 172. Cuando un caso está en estado = Realizado/Ejecutado y el Servicio es (Oferta Comercial u Oferta Técnica o Construcción RFP o Revisión RFP), se envía correo de notificación con solución del caso y se envía encuesta para Ofertas.
- 173. Cuando un caso tiene un servicio (Assessment) y el país es (Colombia o Colombia/Bogotá o Colombia/Medellín), el caso automáticamente cambia de estado a = Asignado y el especialista Asignado al Caso es el PMO Colombia.
- 174. Cuando un caso tiene un servicio (Assessment) y el país es diferente a (Colombia o Colombia/Bogotá o Colombia/Medellín), el caso automáticamente cambia de estado a = Asignado y el especialista Asignado al Caso es el PMO Latam.
- 175. Cuando un caso está en estado = Realizado/Ejecutado y el Servicio es (Piloto), se envía correo de notificación con solución del caso y se envía encuesta para Piloto.
- 176. Cuando un caso está en estado = Realizado/Ejecutado y el Servicio es (Assessment), se envía correo de notificación con solución del caso y se envía encuesta para Assessment.
- 178. Cuando la solicitud (caso) tiene una nueva anotación Privada. (Nueva Nota Privada= Verdadero): Se envía la notificación al autor y al especialista informando que el caso tiene una nueva nota privada.
- 189. Cuando un caso está en Estado = Solicitado y el servicio es Licenciamiento Versión 9, el estado del caso cambia automáticamente a Requiere Aprobación.
- 190. Cuando un caso está en estado = Asignado y el servicio es Licenciamiento Versión 9, se cambia el Especialista Asignado al Caso por el especialista de Licencias y se envía notificación de correo al grupo de especialistas asignado al caso para la respectiva gestión del caso.
- 191. Cuando un caso está en estado = Realizado/Ejecutado y el Servicio es (Licenciamiento Versión 9), se envía correo de notificación con solución del caso y se envía encuesta para Licenciamiento Versión 9.
- 192. Si una respuesta de una encuesta de Satisfacción enviada a un cliente, en la pregunta "¿Desea que se cierre el caso?" es satisfactoria, el caso se cambia de estado automáticamente al Estado = Evaluado.

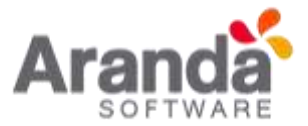

- 193. Si una respuesta de una encuesta de Satisfacción enviada a un cliente, en la pregunta "¿Desea que se cierre el caso?" es negativa, el caso se cambia de estado automáticamente al Estado = Asignado.
- 195. Cuando un caso tiene asignado un servicio = piloto, el caso automáticamente se cambia a estado Asignado y se asigna al especialista Responsable del grupo de preventa.
- 191. Cuando un caso está en estado = Realizado/Ejecutado y el Servicio es (Acceso a Ambientes), se envía correo de notificación con solución del caso y se envía encuesta para Acceso a Ambientes.